### Empowering the All Electric Society

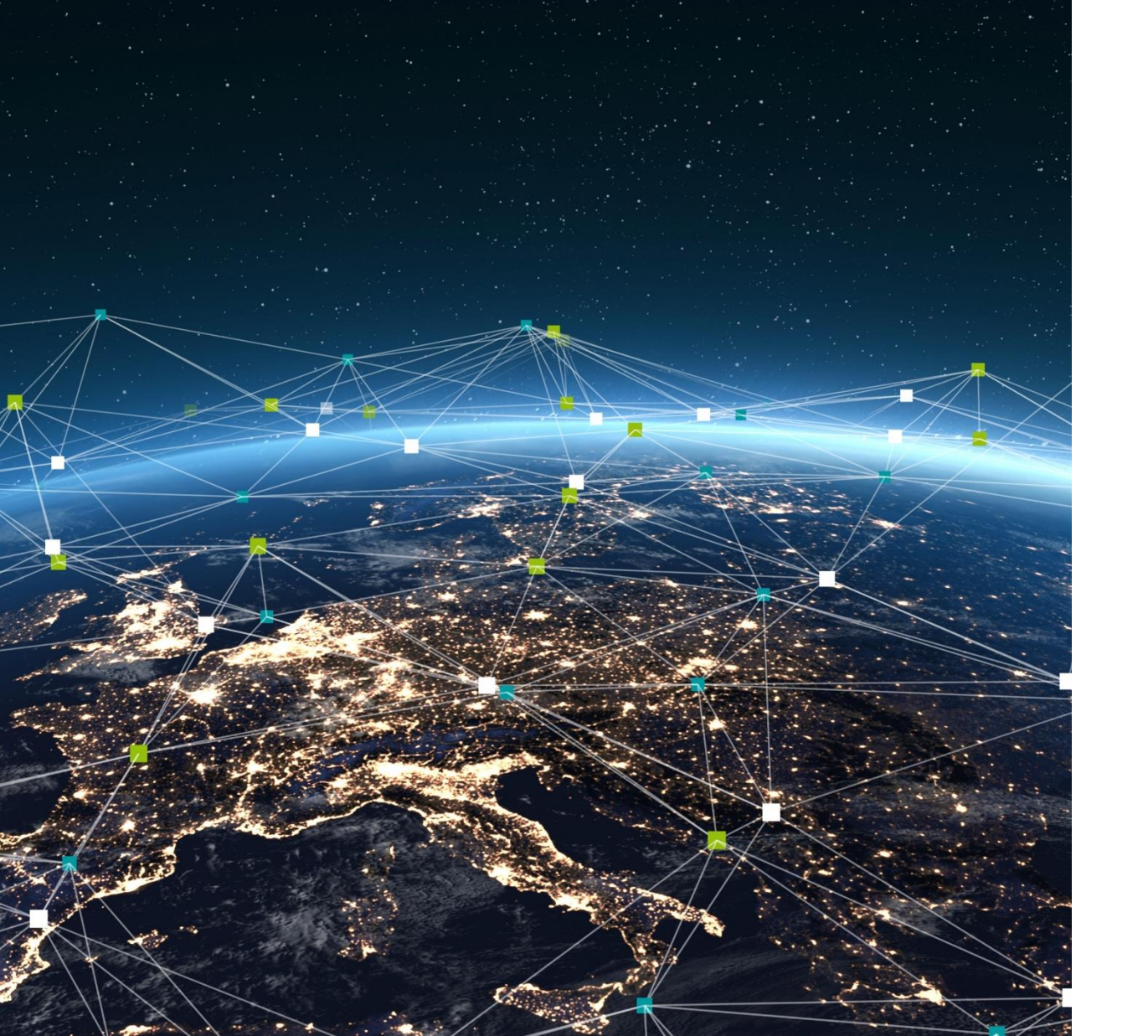

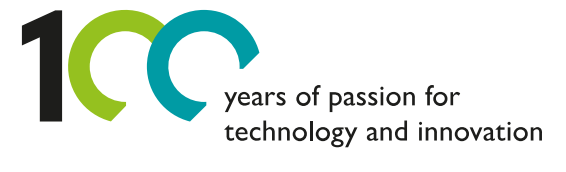

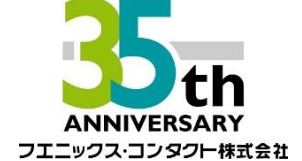

Welcome

# Python と REST API による PLCnext Runtime 変数の操作

Rev 1.1 (2024年7月4日)

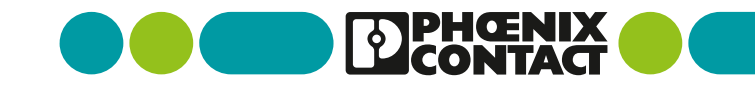

### Python からREST API を用いて変数値を取得

### Agenda

> 概要

- > PLCnext Engineer プロジェクトの用意
- > REST API 用 Python モジュール の用意
- > Pyhon プログラム: PLCnext Runtime 変数値の読み取り
- > Pyhon プログラム: PLCnext Runtime 変数への値書き込み
- > 補足:パスワード認証無しでアクセスする場合
- > 補足: 複数の PLCnext Runtime 変数の操作
- > 補足: curl コマンドによる REST API の動作確認

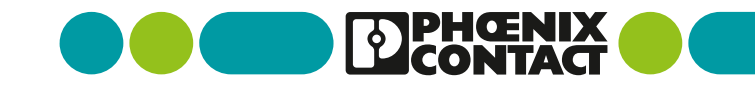

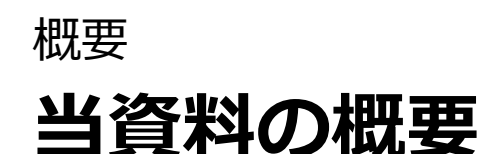

PLCnext Control※ 上で動いている ST 言語で書かれたプログラム内の変数値を、Python のプログラムから 操作する手順をご紹介します。

※ 当資料では AXC F 2152 を例にとっていますが、AXC F 1152/3152, EPC 1502/1522 でも同様の手順となります。

- 簡単なプロジェクトを作成し、プログラム内の変数値を外部から操作するための準備をします。
   > REST API の機能を使えるように設定を変更します。
   > 変数 counter\_per\_task を REST API 経由で外部から操作できるように設定します。
- Python のプログラムから REST API を用いて変数 counter\_per\_task の値を読み込みます。
- Python のプログラムから REST API を用いて変数 counter\_per\_task へ値を書き込みます。
- 補足:パスワード認証無しでアクセスする方法を紹介します。
- 補足:複数の変数を操作したいときの Python プログラムの書き方を紹介します。
- 補足: Python を使わず Curl コマンドからも REST API 経由で変数 counter\_per\_task の値を読めることを 確認します。

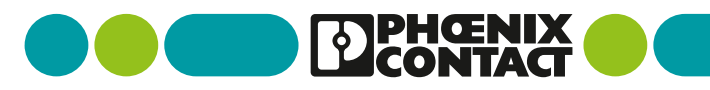

### PLCnext Engineer プロジェクトの用意 PLCnext 用プロジェクトの作成

パソコン上で PLCnext Engineer を起動し、新しいプロジェクト※を作成してください。
 ※当資料では、プロジェクト作成の細かい手順や PC と PLCnext の接続設定の詳細については解説しておりません。
 PLCnext Engineer の基本的な操作方法 | PLCnext Technology (https://plcnext.jp/archives/53) などの記事をご参照ください。)

| 📕 PLCnext Engineer & ×                                                                                                    | 🔣 PLCnext Engineer - C:Userslap5gle/AppDatalRoaming/PHOENIX CONTACTIPLCnext Engineer/2024.01NEWPROJECT8.pcwex                                                                                                    |
|----------------------------------------------------------------------------------------------------|----------------------------------------------------------------------------------------------------|
| 1. 使用している PLCnext Control※                                                                                                    | 2 プロジェクトが作成されます.                                                                                                    |
| と FW の組合わせを選びます。<br>PLCnext Engineer 2024.0.3<br>(Build 70.528.0)                                                                                                    | COMPONENTS           State           State           S |
| Recent projects         C.Ubers1_ProjectsSSpEv_Send2152_takenaka powork         E.UspEv_Send_meHMB_1252_powork         C.Ubers1_USpCovects powork         C.Ubers1_USpCovects powork         C.Ubers1_USpCovects powork         C.Ubers1_USpCovects powork         C.Ubers1_USpCovects powork         C.Ubers1_USpCovects powork         C.Ubers1_USpCovects powork         C.Ubers1_USpcovects powork         C.Ubers1_USpcovects powork |                                                                                                    |
| ※ご利用の PLCnext Control が表示されない場合は (EPC/RFC シリーズ等)、<br>EPC1502/1522用プロジェクトの作成   PLCnext Technology<br>(https://plcnext.jp/archives/5069) をご参照ください。                                                                                                    | のFW バージョンが表示されない場合は、適当な PLCnext Control を選択してプロジェクト<br>てから<br>クトのコントローラ変更方法   PLCnext Technology (https://plcnext.jp/archives/3425) を参照<br>trol タイプとFWバージョンがご利用のものと一致するように変更してください。                                                                                                    |

### PLCnext Engineer プロジェクトの用意 PLCnext 用プログラムの作成 (1)

ST Code 用のワークシートを用意します。

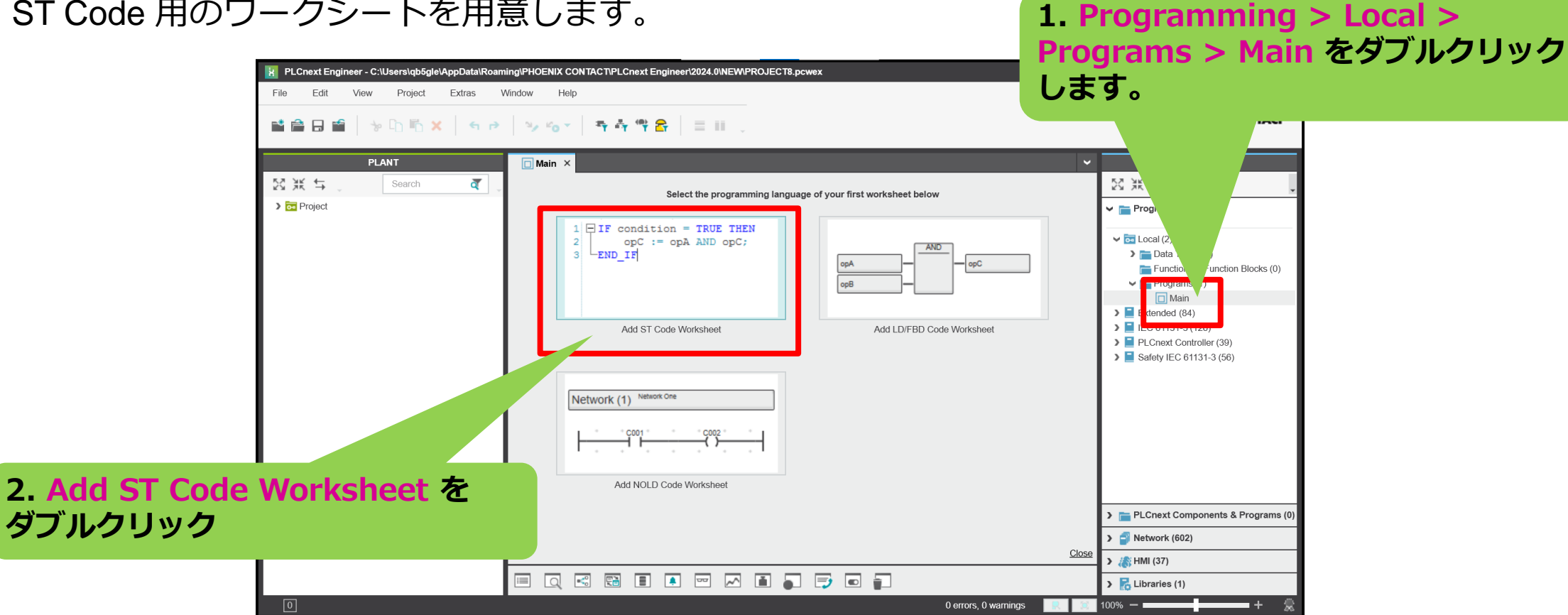

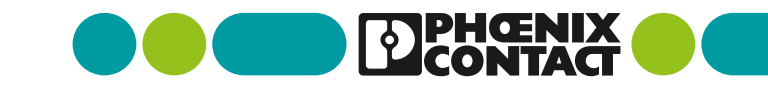

### PLCnext Engineer プロジェクトの用意 PLCnext 用プログラムの作成 (2)

• 以下の通り簡単なプログラムを作成してください。

| □ Main ×                                             | ~       |
|------------------------------------------------------|---------|
| Variables Code Code Description Resources Settings + | ~ □     |
| Code                                                 | + _ □ × |
| 🗟 🗛 a 🛅 " 🏗 🐎 😘 🔎                                    |         |
| 1 counter per task := counter per task + 1;          | ^       |
|                                                      |         |
| 3. Main タブ の Code タブを選択し、                            |         |
| <pre>counter_per_task := counter_per_task + 1;</pre> |         |
| と入力します。                                              |         |

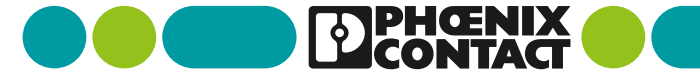

### PLCnext Engineer プロジェクトの用意 PLCnext 用プログラムの作成 (3)

Counter\_per\_task 変数を作成します。

| 🗖 Main 🗙          |               |           |           |         |          |        |      | ~  |
|-------------------|---------------|-----------|-----------|---------|----------|--------|------|----|
| Variables Code    | Description 🥵 | Resources | Settings  | +       |          |        | ~    |    |
|                   | Va            | riables   |           |         |          | . ⊬    | - 🗆  | ×  |
| 1 J 💥 🔀 🖓 VAR VAR |               |           | ~         |         | Y Search |        | ব্   |    |
| To Name           | Туре          | Usage     | Translate | Comment | Init     | Retain | Cons | st |
| ✔ Default         |               |           |           | _       |          |        |      |    |
| counter per task  | INT           | External  |           |         |          |        |      |    |
|                   |               |           |           |         |          |        |      |    |

4. Main タブ の Variable タブを選択し、 counter\_per\_task という変数を INT 型の External 変数として作成してください。

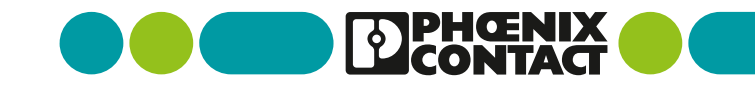

### REST API インターフェースの有効化

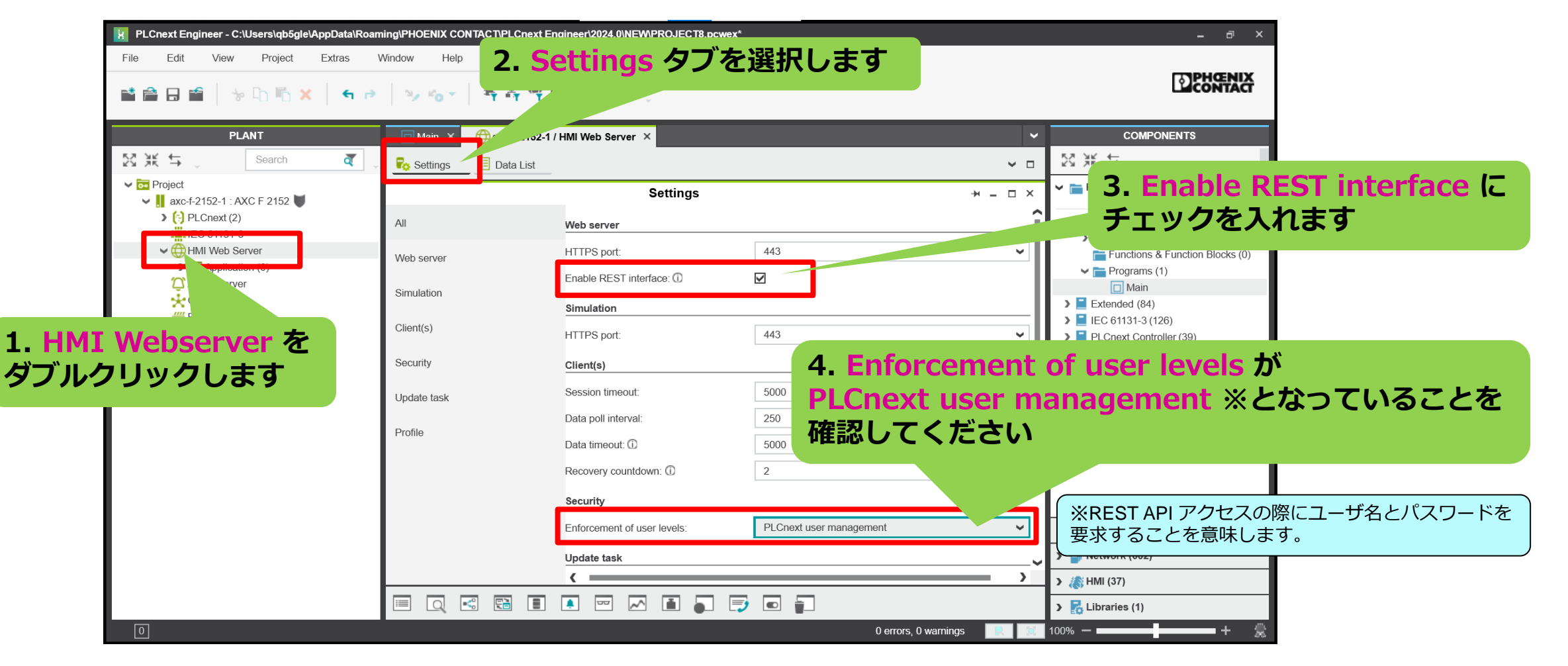

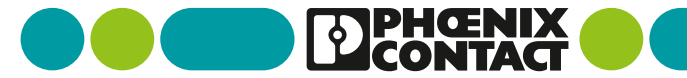

### 変数 counter\_per\_task の REST API アクセスを許可 (1)

#### 1. axc-f-2152-1: AXC F 2152 をダブルクリックします 2. Data List タブを選択します。 🖺 🗙 🕤 🖻 🔍 🌝 🕆 🖣 🖣 😭 🚍 🖽 COMPONENTS ANT Main × axc-f-2152-1 / HMI Web Server 🛛 🗙 axc-f-2152-1 × 53 XK đ 53 ж ≒ Search G Cockpit Ro Settings E Data List ✓ □ Statistic ✓ m Project Expand editors area. Programming (307) Data List 까 🐪 🐪 🐂 빠 🐘 🍺 🥸 🏫 23 🗰 👷 🔛 🖼 🔚 🔎 ) [:] PLCnext (2) VAR \* ✓ m Local (2) Data Types (1) Variable (PLC) HMI Web Server Process data item > HMI tag > Functions & Function Blocks (0) PNIO FORCE PRIMARY Profinet / PNIO FORCE PRIMARY Application (0) Programs (1) Alarm Server IP ACTIVE SOCKETS Select Process data item here 🗖 Main 🔆 OPC UA TLS\_ACTIVE\_SOCKETS Extended (84) Select Process data item here # Profinet (0) > IEC 61131-3 (126) HMI\_STATUS2 HMI Web Server / HMI\_STATUS2 Axioline F (0) PLCnext Controller (39) HMI CONTROL HMI Web Server / HMI CONTROL PLCnext Components (7) Safety IEC 61131-3 (56) EIPD INPUTS Ethernet/IP / EIPD INPUTS EIPD OUTPUTS Ethernet/IP / EIPD OUTPUTS EIPD VALID DATA CYCLE Ethernet/IP / EIPD VALID DATA EIPD PEER IDLE Ethernet/IP / EIPD PEER IDLE EIPD\_PEER\_RUN Ethernet/IP / EIPD\_PEER\_RUN EIPD OUTPUTS LENGTH Ethernet/IP / EIPD OUTPUTS LE. EIPD INPUTS LENGTH Ethernet/IP / EIPD INPUTS LEN. PLC CRC PRJ Select Process data item here PLCnext Components & Programs (0) counter per task Select Process data item here > Network (602) Enter variable name here > > 🎊 HMI (37) > 🛃 Libraries (1) Ο - + 0 errors, 0 warnings 100% —

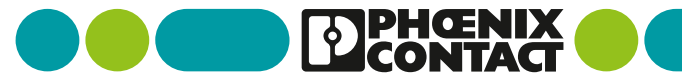

### 変数 counter\_per\_task の REST API アクセスを許可 (2)

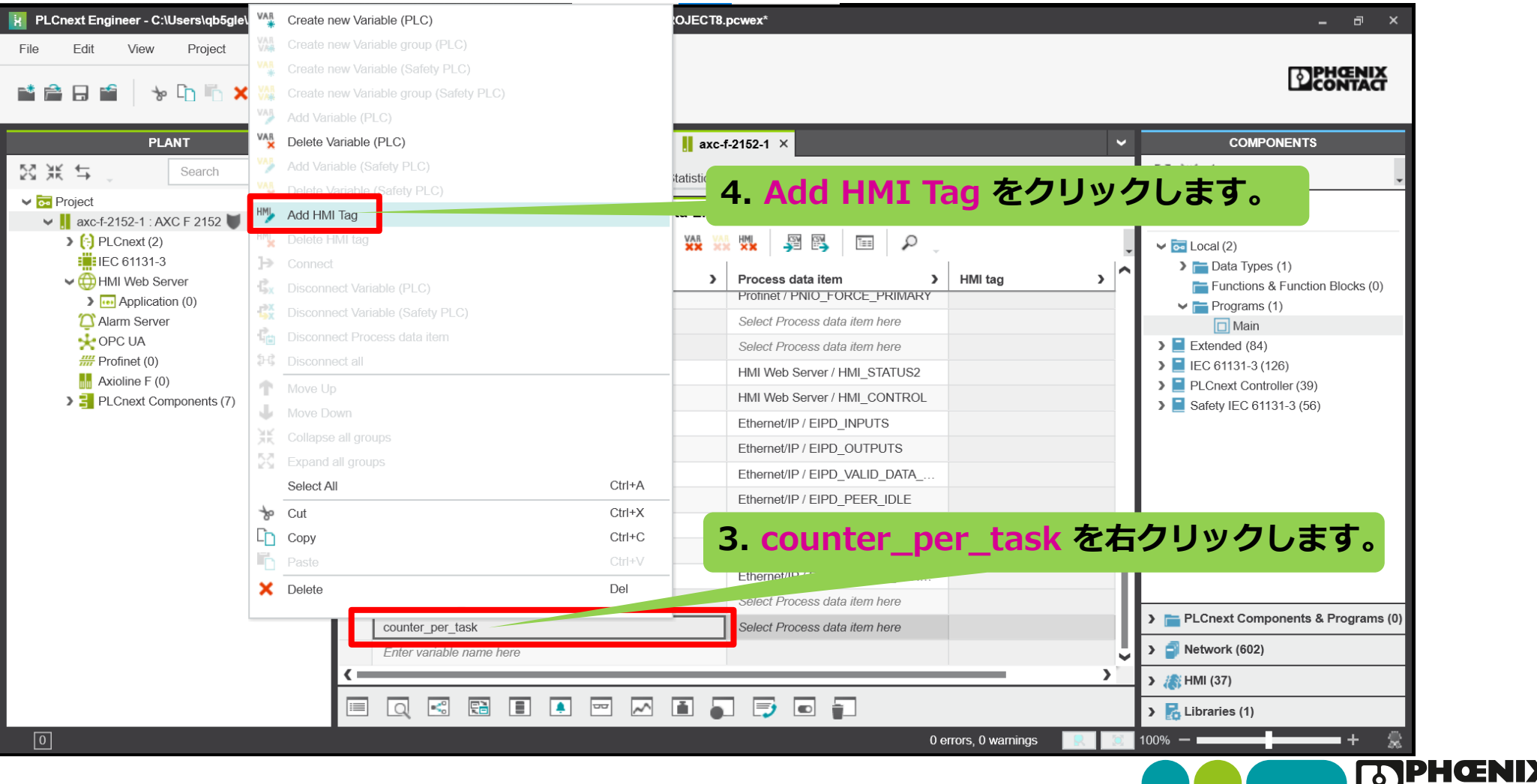

### 変数 counter\_per\_task の REST API アクセスを許可 (3)

| PLCnext Engineer - C:\Users\qb5gle\AppData\R                      | Coaming\PHOENIX CONTACT\PLCnext Engineer\2024.0\NE\ | NPROJECT8.pcwex*              |                  | _ a >                                                                                                 |
|-------------------------------------------------------------------|-----------------------------------------------------|-------------------------------|------------------|----------------------------------------------------------------------------------------------------|
|                                                                   |                                                     |                               |                  | DPHŒNIX                                                                                               |
| PLANT                                                             | 🔲 Main 🗡 💮 axc-f-2152-1 / HMI Web Server 🔅          | < 📕 axc-f-2152-1 ×            | ~                | COMPONENTS                                                                                            |
| 🔀 💥 🖕 Search 🧃                                                    | 🖨 Cookait 🗣 Sottings 🗉 Data List                    | In Statistics                 | ✓ □              | 図 米 <b>↓</b> ↓                                                                                        |
| -MI tag の列に cou                                                   | nter_per_task が入り                                   | )ました※。                        | ++ _ □ ×         | Programming (307)     Decal (2)                                                                       |
| <ul><li>Invir web Server</li><li>Image: Application (0)</li></ul> | PNIO_FORCE_PRIMAN                                   | Profinet / PNIO_FORCE_PRIMARY | HMI tag          | <ul> <li>Data Types (1)</li> <li>Functions &amp; Function Blocks (0)</li> <li>Programs (1)</li> </ul> |
|                                                                   | IP_ACTIVE_SOCKETS                                   | ect Process data item here    |                  | 🔲 Main                                                                                                |
|                                                                   | TLS_ACTIVE_SOCKETS                                  | Process data item here        |                  | <ul> <li>Extended (84)</li> <li>IEC 61131-3 (126)</li> </ul>                                          |
| ※HMIで使用できるようになっ                                                   | っている変数は、REST                                        | ver / HML_CONTROL             |                  | > PLCnext Controller (39)                                                                             |
| APIからもアクセス可能とな!                                                   | ります。                                                |                               |                  | > Safety IEC 61131-3 (56)                                                                             |
|                                                                   | EIPD OUTPUTS                                        | OUTPUTS                       |                  |                                                                                                    |
|                                                                   | EIPD_VALID_DATA_CYCLE                               | Ethe. ID_DATA                 |                  |                                                                                                    |
|                                                                   | EIPD_PEER_IDLE                                      | Ethernet/Ir IDLE              |                  |                                                                                                    |
|                                                                   | EIPD_PEER_RUN                                       | Ethernet/IP / EIPL            |                  |                                                                                                    |
|                                                                   | EIPD_OUTPUTS_LENGTH                                 | Ethernet/IP / EIPD_OU         |                  |                                                                                                    |
|                                                                   | EIPD_INPUTS_LENGTH                                  | Ethernet/IP / EIPD_INPUTS_L.  |                  |                                                                                                    |
|                                                                   |                                                     | Colort Dresses date item kern |                  |                                                                                                    |
|                                                                   | counter_per_task                                    | Select Process data item here | counter_per_task | PLChext Components & Programs                                                                         |
|                                                                   | Enter variable name nore                            |                               | ~                | Network (602)                                                                                         |
|                                                                   | ۲ <u>ــــــــــــــــــــــــــــــــــــ</u>       |                               | <b>&gt;</b>      | > 🕼 HMI (37)                                                                                          |
|                                                                   |                                                     |                               |                  |                                                                                                    |
|                                                                   |                                                     |                               |                  | ➤ Kibraries (1)                                                                                       |

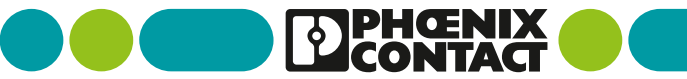

### PLCnext Engineer プロジェクトの用意 プロジェクトのビルドと書き込み

#### 1. axc-f-2152-1: AXC F 2152 をダブルクリックします

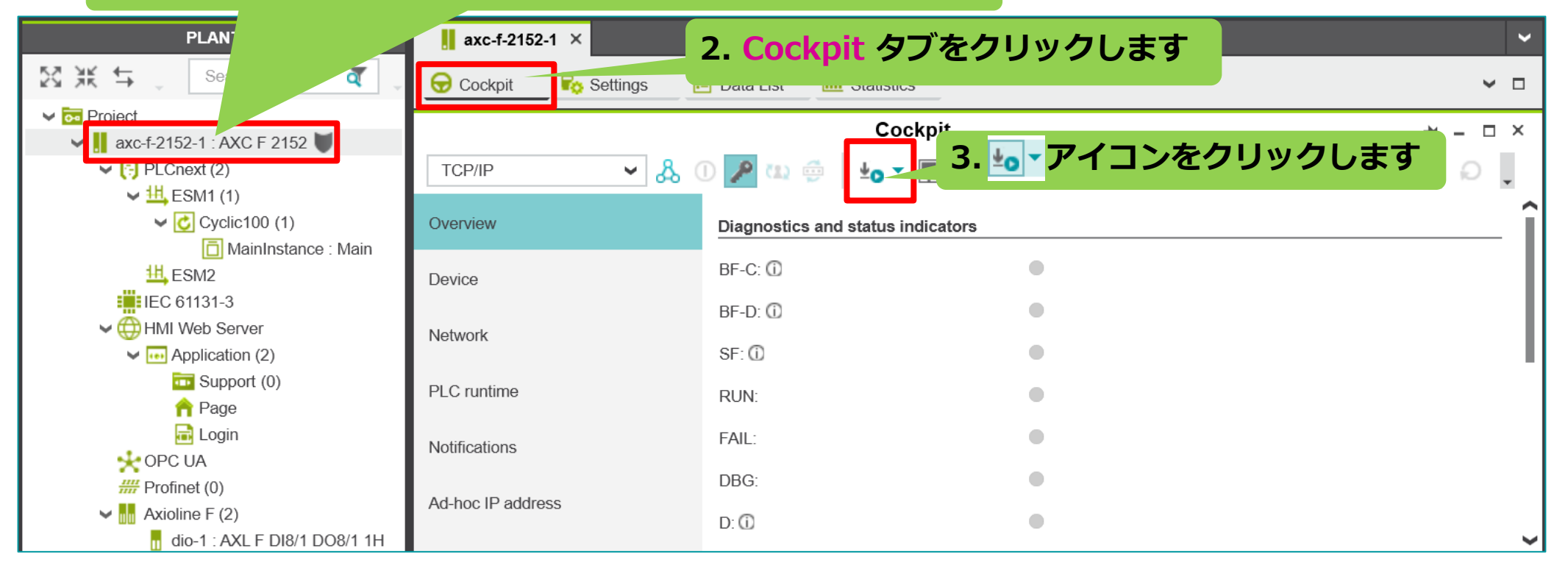

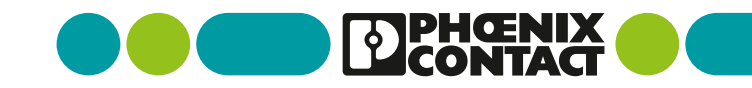

#### REST API 用 Python モジュールの準備

### pyPLCn モジュールのインストール

 Python から PLCnext Control の REST API を簡単に扱えるように、モジュール「pyPLCn」を pip※でイ ンストールします。

\$ su
\$ pip install pyPLCn
\$ exit

※ pip を使用するには PLCnext Control をインターネットへ接続する必要があります。 下記のサイト等をご参照ください。 <u>AXC F 1152/2152/3152をインターネットへ接続する | PLCnext Technology</u> (<u>https://plcnext.jp/archives/4051</u>)

※ su コマンドを使用する際、root ユーザにパスワードを設定しておく必要があります。 (デフォルトでは設定されていません) 下記のサイト等をご参照ください。 Linux root ユーザー作成 | PLCnext Technology (https://plcnext.jp/archives/1610)

※ pip はデフォルトではインストールされていません。 以下のURLの手順に従ってインストールしてください。 <u>https://plcnext.jp/wp-content/uploads/PIP-インストール手順curl.pdf</u>

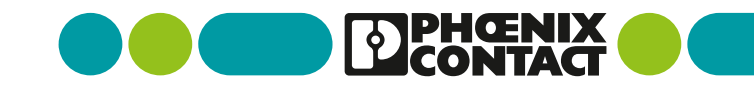

### Pyhon プログラム: PLCnext Runtime 変数値の読み取り 変数値を読み出す Python コードの作成

以下のコードを作成し、read\_counter.py という名前で PLCnext コントローラへ保存してください。

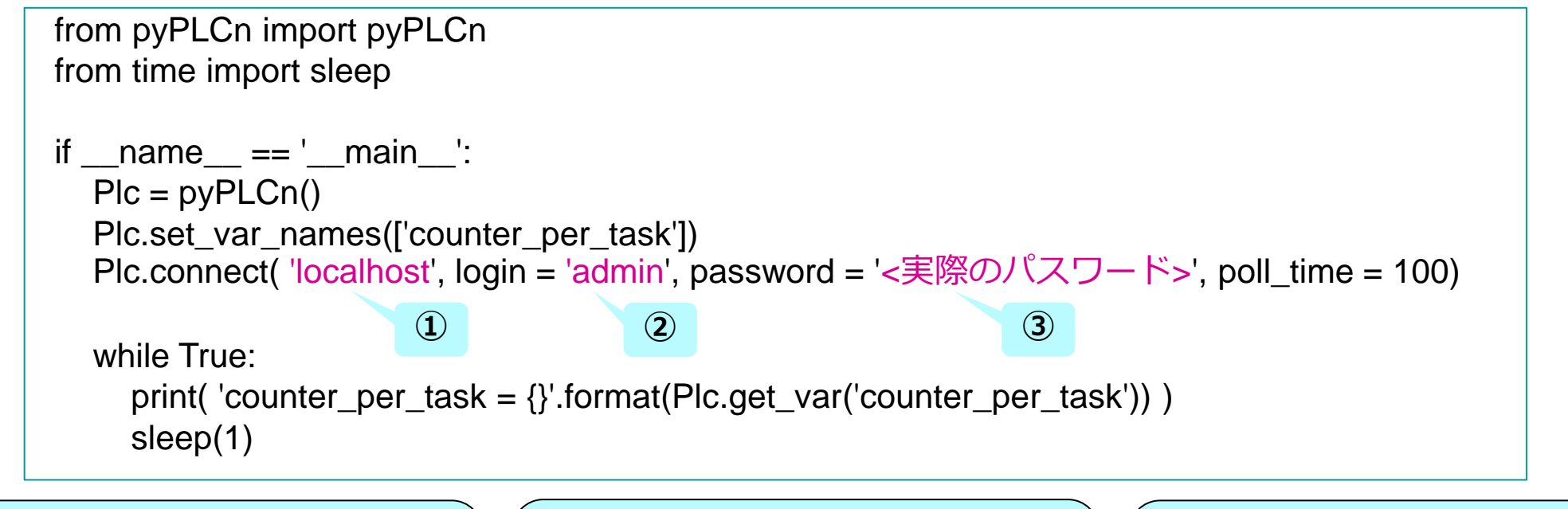

① REST API の接続先の PLCnext Runtime が動作している PLCnext Control の IP アドレスです。  PLCnext Control にデフォルトで 存在するユーザアカウント "admin" を指定しています。 ③ admin ユーザ用の<mark>実際のパス</mark> ワードを入力してください。デフォ ルトパスワードは PLCnext Control の筐体表面に印字されています。

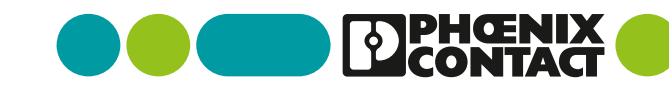

### Pyhon プログラム: PLCnext Runtime 変数値の読み取り 変数値の読み出しを実行

read\_counter.py を実行します。
 \$ python3 ./read\_counter.py

admin@axcf2152:~\$ python3 read\_counter.py INF0:root:Session ID = s2284032 INF0:root:Client State = 3d0ed4ac9ce5ad27 INF0:root:Auth code = 2b4f18ade0aaa3b1 INF0:root:Access token = c5c353a24d3f38ba728de6b73594d639 INF0:root:Vars group = g1284193 counter\_per\_task = None counter\_per\_task = 2377 counter\_per\_task = 2386 counter\_per\_task = 2397

counter\_per\_task 変数の値が表示され、PLCnext Runtime の変数値を読み出せていることがわかります。

中断するときは、Ctrl + x を押してください。

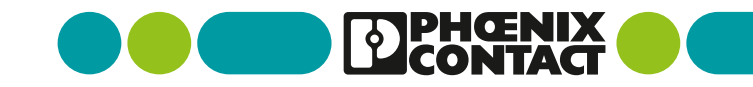

### Pyhon プログラム: PLCnext Runtime 変数への値書き込み 変数値を書き込む Python コードの作成

■ 以下のコードを作成し、set\_counter.py という名前で PLCnext コントローラへ保存してください。

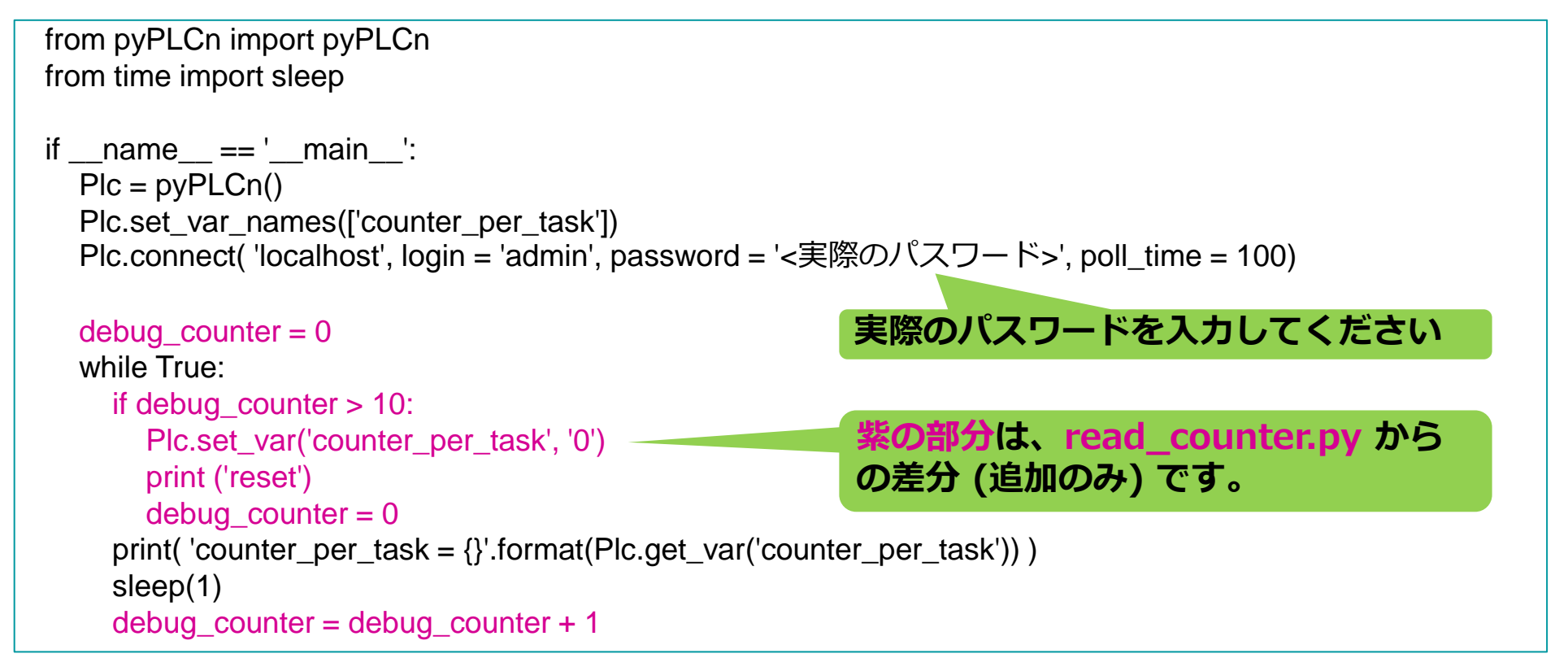

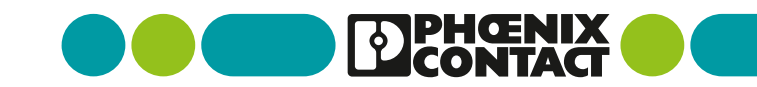

### Pyhon プログラム: PLCnext Runtime 変数への値書き込み 変数値の書き込みを実行

set\_counter.py を実行します。
 \$ python3 ./set\_counter.py

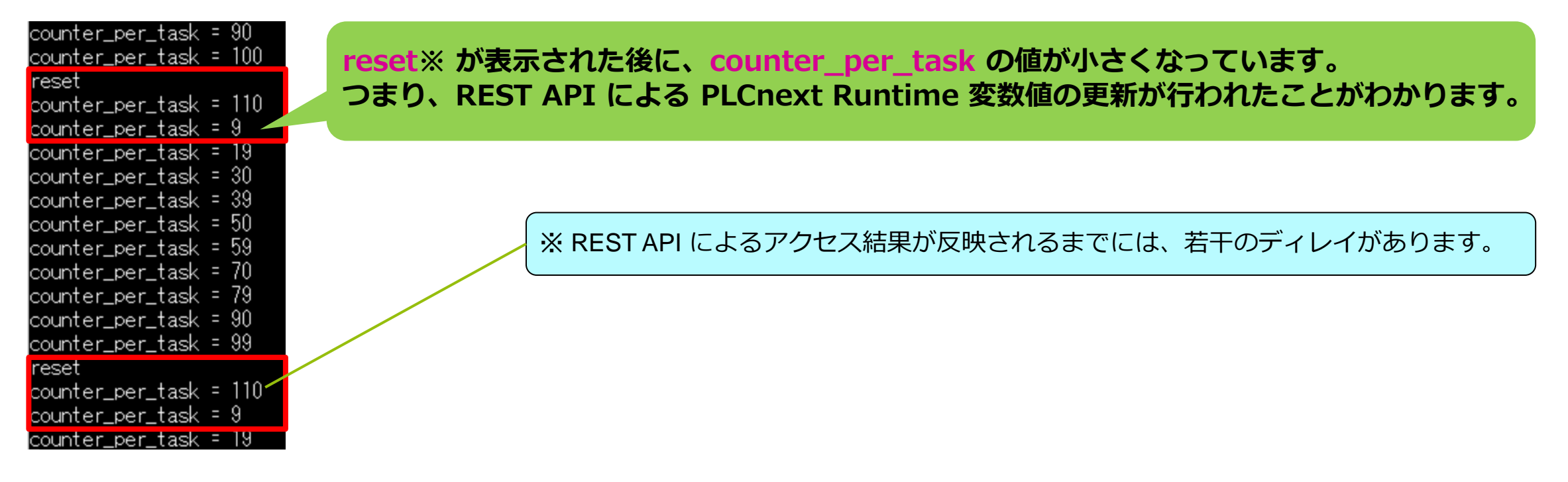

中断するときは、Ctrl + x を押してください。

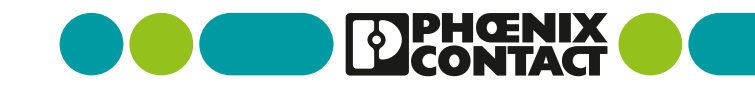

### <sup>補足</sup> パスワード認証無しでアクセスする場合

| PLCnext Engineer - C:\Users\qb5gle\AppData\Roa            | ming\PHOENIX CO         | DNTACT\PLCnext Engineer\2024.0\NEWPROJECT8.pcwex* |                  |          | ×                                                   |                                 |
|-----------------------------------------------------------|-------------------------|---------------------------------------------------|------------------|----------|-----------------------------------------------------|---------------------------------|
| File Edit View Project Extras                             | Window Help             |                                                   |                  |          |                                                     |                                 |
| 📫 🚔 🖯 🖆 👆 🤟 👘 🗙 🛛 🖛 P                                     | <i>≥</i> , <i>⊭</i> 0 - | 🛱 👬 🚏 🛜 🗮 💷 🖉                                     |                  |          | LICONTACT                                           |                                 |
| PLANT                                                     | 🗖 Main 🗙                | 🜐 axcf2152-pnc / HMI Web Server 🗙 📗 axcf2152-p    | nc 🗙 📴 Project 🗙 | ~        | COMPONENTS                                          |                                 |
| Search a                                                  | Ro Settings             | E Data List                                       |                  | ~ □      | 図米↓↓                                                |                                 |
| Project     axcf2152-ppc : AXC F 2152                     |                         | Settings                                          |                  | +×       | ❤ 🚞 Programming (307)                               |                                 |
| > (;) PLCnext (2)                                         | All                     | Web server                                        |                  | î        | ✔ 🚾 Local (2)                                       |                                 |
| HMI Web Server                                            | Web server              | HTTPS port:                                       | 443              | ~        | Data Types (1)<br>E Functions & Function Blocks (0) | 1 Enforcement of user levels to |
| <ul> <li>Application (0)</li> <li>Alarm Server</li> </ul> | Cimulation              | Enable REST interface: ①                          |                  |          | ✓ ➡ Programs (1) Main                               |                                 |
| ↔ OPC UA<br>## Profinet (0)                               | Simulation              | Simulation                                        |                  |          | Extended (84)                                       | None でめれは、認証は不安です。              |
| Axioline F (0)                                            | Client(s)               | HTTPS port:                                       | 443              | ~        | <ul> <li>PLCnext Controller (39)</li> </ul>         |                                 |
| PLCnext Components (7)                                    | Security                | Client(s)                                         |                  |          | Safety IEC 61131-3 (56)                             |                                 |
|                                                           | Update task             | Session timeout:                                  | 5000             |          |                                                     |                                 |
|                                                           | Profile                 | Data poll interval:                               | 250              |          |                                                     |                                 |
|                                                           |                         | Data timeout: 🛈                                   | 5000             |          |                                                     |                                 |
|                                                           |                         | Recovery countdown: ①                             | 2                | -1       |                                                     |                                 |
|                                                           |                         | Security                                          |                  |          |                                                     |                                 |
|                                                           |                         | Enforcement of user levels:                       | None             | ~        | Element Components & Programs (0)                   | 2. Python コード側は、login と         |
|                                                           |                         | Update task                                       |                  | `        | Network (602)                                       | nassword へ空文字列を指定します。           |
|                                                           | r a                     |                                                   |                  |          | > 1 ib                                              |                                 |
| 0                                                         |                         |                                                   | 0 errors, 0      | warnings | + 👷                                                 |                                 |
|                                                           |                         |                                                   |                  |          |                                                     | -                               |
| Plc connect( 'loc                                         | alhaet'                 | login - " passwor                                 | t – " noll tir   | n - 100  | )                                                   |                                 |
|                                                           | anost                   | , iogin – , password                              | . – , poi_ii     |          | )                                                   |                                 |

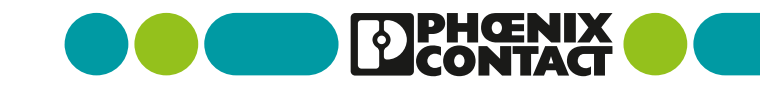

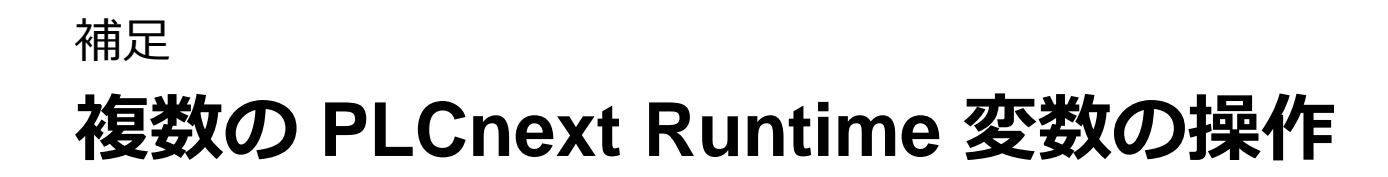

 REST API でアクセスする変数は、set\_var\_names 関数の引数の配列内にあらかじめ変数名を全て登録 しておく必要があります。

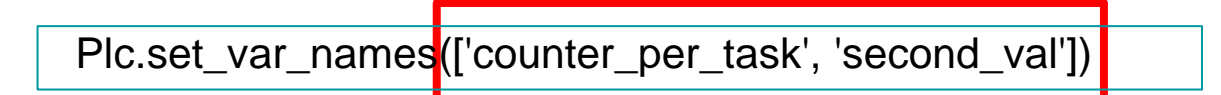

 PLCnext Engineer のプロジェクト側にも該当する変数を用意し、REST API でアクセスできるように HMI\_tag を付与してください。

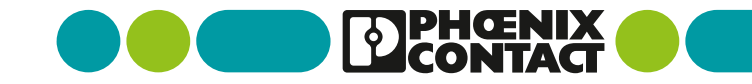

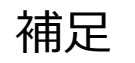

## curl コマンドによる REST API の動作確認

#### REST API でアクセスできる変数の一覧を取得

\$ curl --insecure https://192.168.1.10/ehmi/data.dictionary.json

💻 192.168.1.10 - root@48539c77c436: / VT

- 🗆 X

ファイル(F) 編集(E) 設定(S) コントロール(O) ウィンドウ(W) ヘルプ(H)

admin@axcf2152:~\$ curl --insecure <u>https://192.168.1.10/ehmi/data.dictionary.json</u> {~\$schema~:~http:¥/¥/json-schema.org¥/draft=0¥/schema#~.~title~:~DataDictionary~,~HmiVariables2~:{~Arp.Plc.Eclr/ESM\_DATA.ESM\_INFOS[1].TICK\_COUNT~:{~Type~:~ DINT~,~InitValue~:~O~,~ReadOnly~:true},~Arp.Plc.Eclr/counter\_per\_task~<mark></mark>{~Type~:~INT~,~InitValue~:~INT#O~}}admin@axcf2152:~\$

counter\_per\_task 変数には Arp.Plc.Eclr/counter\_per\_task という名前でアクセスできることがわかります。

#### counter\_per\_task 変数の値を取得

\$ curl --insecure https://192.168.1.10/\_pxc\_api/api/variables?paths=Arp.Plc.Eclr/counter\_per\_task

admin@axcf2152:<sup>\*\*</sup> curl --insecure <u>https://192.168.1.10/\_pxc\_api/api/variables?paths=Arp.Plc.Eclr/counter\_per\_task</u>

["apiVersion":"1.10.0.0","projectCRC":2613350864,"userAuthenticationRequired":true,"variables":[{"path":"Arp.Plc.EcIr/counter\_per\_task"["value":20623]]}adm in@axcf2152:"\$

admin@axcf2152:~\$\_curl\_--insecure\_<u>https://192.168.1.10/\_pxc\_api/api/variables?paths=Arp.Plc.Eclr/counter\_per\_task</u>

["apiVersion":"1.10.0.0","projectCRC":2613350864,"userAuthenticationRequired":true,"variables":[{"path":"Arp.Plc.EcIr/counter\_per\_task"<mark>(</mark>"value":20686}]}adm in@axcf2152:"\$

counter\_per\_task 変数の値を確認することができます。

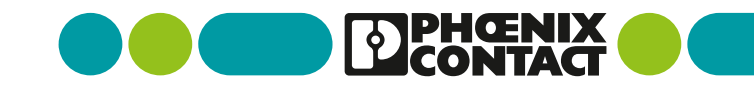